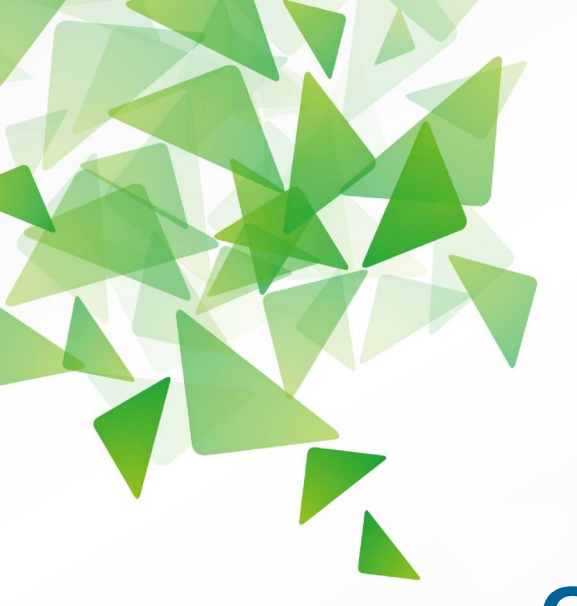

# **LibreOffice** The Document Foundation

Version 4.0

# **Guide Writer**

# <u>Chapitre 16</u> Personnaliser Writer

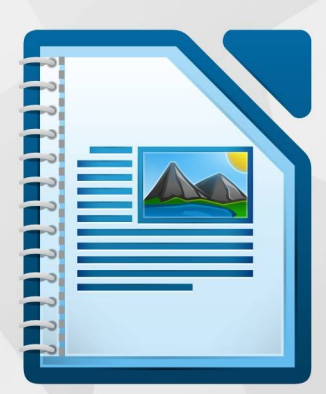

LibreOffice est une marque déposée de The Document Fondation Plus d'informations sur fr.libreoffice.org

# **Droits d'auteur**

Ce document est diffusé sous Copyright © 2013 par ses contributeurs repris ci-dessous. Vous pouvez distribuer et/ou copier ce document en respectant les termes de la licence publique générale GNU (*http://www.gnu.org/licenses/gpl.html*), version 3 ou ultérieure, ou de la licence Creative Commons Attribution (*http://creativecommons.org/licenses/by/3.0/deed.fr*), version 3.0 ou ultérieure. Toutes les marques mentionnées dans ce guide appartiennent à leurs propriétaires légitimes.

# Contributeurs

| Ron Faile Jr | Barbara Duprey | Jean Hollis Weber |
|--------------|----------------|-------------------|
| John A Smith | Rafael Atias   |                   |

# **Traducteurs**

Evelyne Tenaerts

# Relecteurs

Philippe Clément Bernard Ribot

# **Retours**

Veuillez envoyer vos commentaires ou suggestions à propos de ce document à : doc@fr.libreoffice.org

#### **Remerciements**

Ce chapitre et ses mises à jour sont basées sur le chapitre 16 de *OpenOffice.org 3.3 Writer Guide*. Les contributeurs à ce chapitre sont :

| Peter Hillier-Brook | Barbara M. Tobias | Jean Hollis Weber |
|---------------------|-------------------|-------------------|
|                     |                   |                   |

Michele Zarri

# Date de publication et version du logiciel

Publié le 6 décembre 2013. Basé sur LibreOffice 4.0.

# Note pour les utilisateurs Mac

Certains raccourcis claviers sont différents sous Mac de ceux utilisés sous Windows et Linux. Le tableau ci-dessous donne quelques correspondances pour les instructions de ce guide. Pour une liste plus détaillée, référez-vous à l'aide du logiciel.

| Windows ou Linux | Équivalent Mac            | Effet                                |
|------------------|---------------------------|--------------------------------------|
| Outils > Options | LibreOffice > Préférences | Accès aux options de paramétrage     |
| Clic droit       | ₩+clic                    | Ouvre un menu contextuel             |
| Ctrl (Contrôle)  | Ж (Commande)              | Utilisé avec d'autres touches        |
| F5               | Maj+                      | Ouvre le Navigateur                  |
| F11              | <b>∺</b> + <i>T</i>       | Ouvre la fenêtre Styles et formatage |

# Contenu

| Droits d'auteur                                                                                                    | 2          |
|----------------------------------------------------------------------------------------------------|------------|
| Contributeurs                                                                                                    | 2          |
| Traducteurs                                                                                                    | 2          |
| Relecteurs                                                                                                    | 2          |
| Retours                                                                                                    | 2          |
| Remerciements                                                                                                    | 2          |
| Date de publication et version du logiciel                                                                         | 2          |
| Note pour les utilisateurs Mac                                                                                     | 3          |
| Introduction                                                                                                    | 5          |
| Personnaliser les menus                                                                                            | 5          |
| Créer un nouveau menu                                                                                              | 6          |
| Modifier un menu existant                                                                                          | 6          |
| Ajouter une commande à un menu                                                                                     | 7          |
| Modifier les entrées d'un menu                                                                                     | 8          |
| Personnaliser les barres d'outils                                                                                  | 8          |
| Modifier une barre d'outils existante                                                                              | 9          |
| Ajouter une commande à une barre d'outils                                                                          | . 10       |
| Choisir des icônes pour les commandes d'une barre d'outils<br>Exemple : ajouter une icône Fax à une barre d'outils | .10<br>.11 |
| Créer une nouvelle barre d'outils                                                                                  | . 12       |
| Assigner les raccourcis clavier                                                                                    | .13        |
| Exemple : assigner des raccourcis clavier à des styles                                                             | .13        |
| Exemple : assigner un raccourci clavier à une macro                                                                | . 14       |
| Enregistrer les modifications dans un fichier                                                                      | . 17       |
| Charger un fichier de configuration de clavier                                                                     | .17        |
| Réinitialiser les raccourcis clavier                                                                               | . 18       |
| Assigner des macros à des événements                                                                               | 18         |
| Ajouter des fonctionnalités à l'aide d'extensions                                                                  | 18         |
| Installer des extensions                                                                                           | .18        |

# Introduction

Ce chapitre explique comment personnaliser Writer.

Dans LibreOffice, vous pouvez personnaliser les menus, les barres d'outils et les raccourcis clavier, ajouter de nouveaux menus et barres d'outils, et assigner des macros à des événements. Vous ne pouvez cependant pas personnaliser les menus contextuels (obtenus en cliquant sur le bouton droit de la souris).

Il est également possible de personnaliser Writer à l'aide d'extensions qui peuvent être installées depuis le site de LibreOffice ou d'autres fournisseurs.

**Remarque** Une fois les menus et les barres d'outils personnalisés, vos préférences peuvent être sauvegardéesdans un modèle. Pour ce faire, enregistrez-les d'abord dans un document et enregistrez ensuite ce document en tant que modèle (voir le chapitre 10, *Travail avec les modèles*, de ce guide).

# Personnaliser les menus

En plus de modifier la police du menu (décrit dans le chapitre 2, *Paramétrer Writer*, de ce guide), vous pouvez ajouter ou réorganiser les éléments de la barre des menus, ajouter des commandes aux menus ou réaliser d'autres changements.

Pour personnaliser un menu :

- 1) Cliquez sur le menu **Outils > Personnaliser.**
- 2) Dans la boîte de dialogue Personnaliser (voir Figure 1), cliquez sur l'onglet Menus.

| Menus LibreOffice        | Writer                      |          |
|--------------------------|-----------------------------|----------|
| <u>M</u> enu             | Fichier 🛟                   | Nouveau  |
|                          |                             | Menu     |
| Contenu du menu          |                             |          |
| <u>E</u> ntrées          | Nouveau                     | Ajouter  |
|                          | Ouvrir                      | Modifier |
|                          |                             |          |
|                          | Derniers documents utilises |          |
|                          |                             |          |
|                          | Assistants                  | _        |
|                          |                             |          |
|                          | Fermer                      |          |
|                          | Enregistrer                 |          |
|                          | Enregistrer sous            |          |
| Enregistrer <u>d</u> ans | LibreOffice Writer 🛟        |          |
| Description              |                             |          |
| Creates a new Libro      | eOffice document            |          |
| El cotto o new Libro     |                             |          |
|                          |                             |          |
|                          |                             |          |
|                          |                             |          |

Figure 1. L'onglet Menus de la boîte de dialogue Personnaliser.

3) Dans la liste déroulante **Enregistrer dans**, choisissez si vous souhaitez enregistrer la barre d'outils pour le module Writer ou seulement pour un document.

- 4) Dans la section Menus LibreOffice Writer, choisissez le menu que vous souhaitez modifier dans la liste déroulante Menu. Cette liste répertorie tous les menus ainsi que les sous-menus. Par exemple, en plus des menus Fichier, Édition, Affichage et autres, vous trouverez également Fichier | Envoyer ainsi que Fichier | Modèles. Les commandes contenues dans le menu (ou sous-menu) sélectionné sont affichées dans la liste Entrées (section Contenu du menu).
- 5) Pour personnaliser le menu sélectionné, cliquez sur les boutons Menu ou Modifier. Vous pouvez également ajouter des commandes à un menu en cliquant sur le bouton Ajouter. Ces actions sont décrites dans les sections suivantes. Utilisez les boutons fléchés vers le haut ou vers le bas, situés à côté de la liste Entrées, pour modifier l'ordre des éléments d'un menu.
- 6) Lorsque vous avez terminé vos modifications, cliquez sur le bouton **OK** pour les enregistrer et quitter la boîte de dialogue **Personnaliser**.

#### Créer un nouveau menu

Dans la boîte de dialogue **Personnaliser** (onglet **Menus**), cliquez sur le bouton **Nouveau** (voir Figure 1) pour afficher la boîte de dialogue **Nouveau menu** (voir Figure 2).

- 1) Saisissez un nom pour le nouveau menu dans le champ **Nom du menu**.
- 2) Utilisez les boutons fléchés vers le haut ou vers le bas pour déplacer le nouveau menu à la position souhaitée dans la barre de menus.
- 3) Cliquez sur le bouton **OK** pour enregistrer.

Le nouveau menu apparaît maintenant dans la liste déroulante **Menu** de la boîte de dialogue **Personnaliser**. Il apparaîtra dans la **barre des menus** dès que vous aurez enregistré vos personnalisations.

Après avoir créé un nouveau menu, vous devez lui ajouter des commandes. Pour connaître la procédure, référez-vous à la section *Ajouter une commande à un menu* en page 7.

| lom du menu                                                                                                    | <u>O</u> K |
|----------------------------------------------------------------------------------------------------|------------|
| louveau menu 1                                                                                                  | Annuler    |
| osition du menu                                                                                                 |            |
| Fichier<br>Édition<br>Affichage<br>nsertion<br>Format<br>Fableau<br>Outils<br>Fenêtre<br>Aide<br>Nouveau menu 1 |            |

Figure 2: Créer un nouveau menu.

#### Modifier un menu existant

Pour modifier un menu existant, sélectionnez-le dans la liste déroulante **Menu** de la boîte de dialogue **Personnaliser** et cliquez ensuite sur le bouton **Menu** pour dérouler la liste des modifications possibles : **Déplacer**, **Renommer**, **Supprimer**. Toutes ces modifications ne peuvent

pas être appliquées à toutes les entrées de la liste déroulante **Menu**. Par exemple, **Renommer** et **Supprimer** ne sont pas disponibles pour les menus existants par défaut.

Pour déplacer un menu (comme le menu **Fichier**), cliquez sur le bouton **Menu > Déplacer**. La boîte de dialogue **Déplacer le menu** apparaît. Utilisez les boutons fléchés vers le haut ou vers le bas pour déplacer le menu à la position souhaitée.

Pour déplacer un sous-menu (comme **Fichier > Envoyer**), sélectionnez le menu principal (**Fichier**) dans la liste déroulante **Menu** et, dans la section **Contenu du menu**, sélectionnez le sous-menu (**Envoyer**) dans la liste **Entrées** et utilisez les flèches pour le déplacer vers le haut ou vers le bas. Les sous-menus peuvent facilement être identifiés dans la liste **Entrées** grâce au petit triangle noir à la droite de leur nom.

Les menus et les sous-menus personnalisés peuvent être renommés en cliquant sur le bouton **Menu** et en choisissant **Renommer** dans la liste déroulante dudit bouton.

En plus de renommer un menu personnalisé, vous pouvez lui attribuer une lettre qui sera soulignée et lui assigner ainsi un raccourci clavier qui consistera en la combinaison des touches *Alt+?* (? étant la touche que vous choisirez). Vous pourrez également éditer les éventuels sous-menus afin de modifier la lettre à utiliser pour les sélectionner à l'aide du clavier.

- 1) Sélectionnez un menu ou un sous-menu personnalisé dans la liste déroulante Menu.
- 2) Cliquez sur le bouton Menu et choisissez Renommer dans la liste déroulante du bouton.
- Ajoutez un tilde (~) en face de la lettre que vous souhaitez utiliser comme raccourci. Par exemple, pour sélectionner la commande **Tout enregistrer** en appuyant sur la touche <u>t</u> (après avoir ouvert le menu **Fichier** en appuyant sur *Alt+F*), entrez **~Tout enregistrer**. Cela modifiera la commande par défaut (<u>g</u>).

| Remarque | Il est possible d'opter pour une lettre déjà utilisée dans un menu (par exemple, dans<br>le menu <b>Insertion</b> , la lettre <i>v</i> est utilisée pour <b>Enveloppe</b> ainsi que pour <b>Vidéo et</b><br><b>son</b> ). Il vous suffira alors d'appuyer plusieurs fois sur la touche de raccourci. Il est<br>toutefois conseillé d'opter, dans la mesure du possible, pour une lettre non utilisée<br>afin de simplifier l'utilisation des raccourcis clavier. |
|----------|----------------------------------------------------------------------------------------------------|
|----------|----------------------------------------------------------------------------------------------------|

#### Ajouter une commande à un menu

Vous pouvez ajouter des commandes aux menus par défaut ainsi qu'aux menus que vous avez créés. Dans la boîte de dialogue **Personnaliser**, choisissez le menu à personnaliser dans la liste déroulante **Menu** et cliquez ensuite sur le bouton **Ajouter** dans la section **Contenu du menu** (voir Figure 1). La boîte de dialogue **Ajouter des commandes** s'affiche (voir Figure 3).

| Catégorie     Commandes       Application     À propos de LibreOffice       Modèles     Aide       Affichage     Édition       Édition     E dide                                                                                                    | <ul> <li>Ajouter des con</li> <li>Pour ajouter une con</li> <li>commande. Vous ai</li> <li>commande vers la li</li> <li>dialogue Personnal</li> </ul> | nmandes<br>ommande à un mo<br>vez également la<br>iste corresponda<br>liser. | enu, sélectionnez la catégorie, puis la<br>possibilité de faire glisser la<br>inte de l'onglet Menus de la boîte de                                                                                          |                                   |
|----------------------------------------------------------------------------------------------------|----------------------------------------------------------------------------------------------------|------------------------------------------------------------------------------|----------------------------------------------------------------------------------------------------|-----------------------------------|
| Application     À propos de LibreOffice     Ajouter       Modèles     Aide     Fermer       Édition     E Mide de LibreOffice     Fermer                                                                                                    | <u>C</u> atégorie                                                                                                    |                                                                              | Comman <u>d</u> es                                                                                                    |                                   |
| Options     Aide pour le système d'aide       BASIC     Aperçu dans le navigateur We       Insérer     Aperçu dans le navigateur We       Documents     Assistant       Format     Assistant : Présentation       Naviguer     Assistants       Contrôles     Assistants       Tableau     AutoPilote : source de donné | Application<br>Modèles<br>Affichage<br>Édition<br>Options<br>BASIC<br>Insérer<br>Documents<br>Format<br>Naviguer<br>Contrôles<br>Tableau<br>Dessin    |                                                                              | À propos de LibreOffice<br>Aide<br>Aide de LibreOffice<br>Aide pour le système d'aide<br>Aperçu dans le navigateur We<br>Assistant<br>Assistant : Présentation<br>Assistants<br>AutoPilote : source de donné | Ajouter<br>Fermer<br><u>A</u> ide |

Figure 3. Ajouter une commande dans un menu.

Dans la boîte de dialogue **Ajouter des commandes**, sélectionnez une catégorie puis la commande à ajouter. Pour finir, cliquez sur le bouton **Ajouter**. La boîte de dialogue reste ouverte afin que vous puissiez ajouter d'autres commandes. Lorsque vous avez terminé, cliquez sur le bouton **Fermer**. Vous retournez à la boîte de dialogue **Personnaliser** où vous pouvez utiliser les boutons fléchés vers le haut ou vers le bas pour réorganiser les commandes dans l'ordre que vous préférez.

AstuceVous pouvez également ajouter une commande à un menu en cliquant sur la<br/>commande souhaitée dans la boîte de dialogue Ajouter des commandes et en la<br/>glissant dans la liste Commandes de la boîte de dialogue Personnaliser.<br/>Choisissez le menu que vous souhaitez personnaliser avant d'y glisser la<br/>commande. Vous pourrez également placer la commande à l'endroit que vous<br/>préférez.Cette procédure fonctionne également lorsque vous ajoutez une commande à une<br/>barre d'outils. Pour plus d'informations, référez-vous à la section Ajouter une<br/>commande à une barre d'outils en page 10.

#### Modifier les entrées d'un menu

En plus de changer l'ordre des entrées d'un menu ou d'un sous-menu, vous pouvez ajouter d'autres sous-menus, les renommer, les supprimer ou ajouter un séparateur de groupe.

Pour commencer, sélectionnez le menu ou le sous-menu à modifier dans la liste déroulante **Menu** de la boîte de dialogue **Personnaliser** (voir Figure 1). Dans la section **Contenu du menu**, cliquez sur le bouton **Modifier** et choisissez une option dans la liste déroulante du bouton.

Ajouter un sous-menu permet de créer un nouveau sous-menu. Après avoir ajouté un nouveau sous-menu, ce dernier peut être sélectionné dans la liste déroulante **Menu** de la boîte de dialogue **Personnaliser** et d'autres sous-menus peuvent alors être imbriqués dedans.

**Débuter un groupe** permet d'ajouter une ligne de séparation juste après l'entrée mise en surbrillance dans la liste **Entrées** de la boîte de dialogue **Personnaliser**.

**Renommer** permet de renommer l'entrée mise en surbrillance dans la liste **Entrées** de la boîte de dialogue **Personnaliser** (référez-vous à la section *Modifier un menu existant* en page 6).

Supprimer permet de supprimer l'entrée mise en surbrillance dans la liste Entrées de la boîte de dialogue Personnaliser.

# Personnaliser les barres d'outils

Vous pouvez personnaliser les barres d'outils de plusieurs manières, notamment en choisissant les boutons visibles, en verrouillant la position d'une barre d'outils ancrée (pour plus d'informations, référez-vous au chapitre 1, *Introduction à Writer*, de ce guide), en ajoutant ou supprimant des icônes (commandes). Vous pouvez également créer de nouvelles barres d'outils. Cette section décrit comment créer des barres d'outils et comment ajouter ou supprimer des icônes sur les barres d'outils par défaut.

| 😣 Personnaliser                              |                                                                                                    |                                    |
|----------------------------------------------|----------------------------------------------------------------------------------------------------|------------------------------------|
| Menus Clavier Barres                         | d'outils Événements                                                                                                    |                                    |
| Barres d'outils Libre                        | Office Writer                                                                                                    |                                    |
| <u>B</u> arre d'outils                       | Standard                                                                                                    | <u>N</u> ouveau                    |
|                                              |                                                                                                    | Barre d'outils                     |
| Contenu de la barre                          | d'outils                                                                                                    |                                    |
| Commandes                                    | 🔲 🕰 Charger l'URL 🗧                                                                                                    | <u>A</u> jouter                    |
|                                              | <ul> <li>Nouveau</li> <li>Nouveau document à partir d'i</li> <li>Ouvrir</li> <li>Enregistrer</li> <li>Enregistrer sous</li> <li>Document par e-mail</li> <li>Éditer le fichier</li> <li>Éditer le fichier</li> </ul> | Modifier 🔻                         |
| <u>E</u> nregistrer dans                     | LibreOffice Writer                                                                                                    |                                    |
| Description                                  |                                                                                                    |                                    |
| Loads a document s<br>from the list. Display | pecified by an entered URL. You can type a new URL, e<br>ys the full path of the current document.                                                                                                    | dit an URL, or select one          |
|                                              | <u>OK</u> nnuler                                                                                                    | <u>A</u> ide <u>R</u> éinitialiser |

Figure 4. L'onglet Barres d'outils de la boîte de dialogue Personnaliser.

Pour ouvrir la boîte de dialogue **Personnaliser** (voir Figure 4), suivez l'une des étapes décrites ci-après :

- Au bout de la barre d'outils à personnaliser, cliquez sur la flèche et choisissez **Personnaliser la barre d'outils**.
- Cliquez sur le menu Affichage > Barres d'outils > Personnaliser.
- Cliquez sur le menu Outils > Personnaliser puis choisissez l'onglet Barres d'outils.

# Modifier une barre d'outils existante

Pour modifier une barre d'outils :

- 1) Dans la liste déroulante **Enregistrer dans**, choisissez si vous souhaitez enregistrer la barre d'outils pour le module Writer ou seulement pour un document.
- 2) Dans la section **Barres d'outils LibreOffice Writer**, choisissez la barre d'outils que vous souhaitez modifier dans la liste déroulante **Barres d'outils**.
- 3) Vous pouvez créer une nouvelle barre d'outils en cliquant sur le bouton Nouveau, ou personnaliser une barre d'outils existante en cliquant sur les boutons Barre d'outils ou Modifier et ajouter des commandes à une barre d'outils en cliquant sur le bouton Ajouter. Ces actions sont décrites dans les sections suivantes.
- 4) Lorsque vous avez terminé vos modifications, cliquez sur le bouton **OK** pour les enregistrer et quitter la boîte de dialogue **Personnaliser**.

# Ajouter une commande à une barre d'outils

Si la liste des boutons disponibles pour une barre d'outils n'inclut pas toutes les commandes souhaitées pour cette barre d'outils, vous pouvez les ajouter. Lorsque vous créez une nouvelle barre d'outils, vous devez y ajouter des commandes.

- 1) Dans l'onglet **Barres d'outils** de la boîte de dialogue **Personnaliser**, sélectionnez la barre d'outils dans la liste déroulante **Barre d'outils** et cliquez sur le bouton **Ajouter** dans la section **Contenu de la barre d'outils**.
- 2) La boîte de dialogue Ajouter des commandes (voir Figure 3) est la même que celle pour ajouter des commandes à un menu. Sélectionnez une catégorie, puis la commande et cliquez sur le bouton Ajouter. La boîte de dialogue demeure ouverte afin que vous puissiez ajouter plusieurs commandes. Lorsque vous avez terminé, cliquez sur le bouton Fermer. Si vous insérez un élément qui n'a pas d'icône associée, la barre d'outils affichera le nom complet de l'élément (référez-vous à la section Choisir des icônes pour les commandes d'une barre d'outils pour définir une icône à une commande).
- 3) De retour dans la boîte de dialogue **Personnaliser**, vous pouvez utiliser les boutons fléchés vers le haut ou vers le bas pour organiser les commandes dans l'ordre souhaité.
- 4) Lorsque vous avez terminé les modifications, cliquez sur le bouton **OK** pour les enregistrer.
- Astuce Vous pouvez également ajouter une commande à une barre d'outils en cliquant sur la commande souhaitée dans la boîte de dialogue Ajouter des commandes et en la glissant dans la liste Commandes de la boîte de dialogue Personnaliser. Choisissez la barre d'outils que vous souhaitez personnaliser avant d'y glisser la commande. Vous pourrez également placer la commande à l'endroit que vous préférez.

# Choisir des icônes pour les commandes d'une barre d'outils

Les commandes de barre d'outils sont habituellement représentées par des icônes, mais toutes les commandes n'ont pas d'icône associée.

Pour définir une icône pour une commande, sélectionnez la commande dans la liste **Commandes** de la boîte de dialogue **Personnaliser** et cliquez sur le bouton **Modifier > Modifier l'icône**. Dans la boîte de dialogue **Modifier l'icône**, faites défiler les icônes disponibles, sélectionnez-en une et cliquez sur le bouton **OK** pour l'assigner à la commande.

Pour utiliser une icône personnalisée, créez-la à l'aide d'un programme graphique et importez-la ensuite dans LibreOffice en cliquant sur le bouton **Importer** dans la boîte de dialogue **Modifier l'icône**. Les icônes personnalisées doivent avoir une taille de 16 x 16 pixels et ne peuvent contenir plus de 256 couleurs.

| 8 Modifier l'icône                                                                                                    |                       |
|----------------------------------------------------------------------------------------------------|-----------------------|
| <u>l</u> cônes                                                                                                    |                       |
| 🔷 📮 💻 🎉 🏧 🗟 💽 🚺 🖗 🗐                                                                                                    | Supprimer             |
| 📄 } .uno:ToolsMacroEdit 60 🍪 🔲 🖪 📐 🌱 Î                                                                                                    |                       |
| 🔲 🦃 😌 🍷 🌽 📂 🖬 ớ 🖪 🖶 통                                                                                                    |                       |
| M 🖓 🚱 률 🛋 📄 😂 🛍 🔵 🔶 🎽                                                                                                    |                       |
| <u>R</u> emarque :<br>Pour une meilleure qualité, la taille d'une icône doit être de 26x26<br>icônes de tailles différentes seront remises à l'échelle automatiqu | pixels. Les<br>ement. |
| <u>O</u> K <u>A</u> nnuler                                                                                                    | Aide                  |

Figure 5. Boîte de dialogue Modifier l'icône.

#### Exemple : ajouter une icône Fax à une barre d'outils

Vous pouvez personnaliser LibreOffice de façon à ce qu'un simple clic sur une icône envoie directement un document par fax.

- 1) Assurez-vous que le pilote du fax soit installé. Consultez la documentation de votre modem fax pour plus d'informations.
- 2) Cliquez sur le menu Outils > Options > LibreOffice Writer > Impression (voir Figure 6).

| LibreOffice                                                                                                    | Contenu                                                                                                    | Pages                                                                                                    | Commentaires                                                                                           |
|----------------------------------------------------------------------------------------------------|----------------------------------------------------------------------------------------------------|----------------------------------------------------------------------------------------------------|----------------------------------------------------------------------------------------------------|
| <ul> <li>Chargement/enregistrement</li> <li>Paramètres linguistiques</li> <li>LibreOffice Writer         <ul> <li>Général</li> <li>Affichage</li> <li>Aides au formatage</li> <li>Grille</li> <li>Polices standards (européennes)</li> <li>Polices standard (asiatiques)</li> <li>Impression</li> <li>Tableau</li> <li>Modifications</li> <li>Comparaison</li> <li>Compatibilité</li> <li>Légende automatique</li> <li>E-mail de mailing</li> </ul> </li> <li>LibreOffice Writer/Web</li> <li>LibreOffice Base</li> <li>Diagrammes</li> <li>Internet</li> </ul> | <ul> <li>Images et objets</li> <li>Contrôles de formulaire</li> <li>Arrière-plan de page</li> <li>Texte en noir</li> <li>Texte masqué</li> <li>Substituant de texte</li> <li>Autre</li> <li>Imprimer les pages blanc</li> <li>D'après les paramètres d</li> </ul> | Pages de gauche<br>Pag <u>e</u> s de droite<br>Br <u>o</u> chure<br>hes insérées <u>a</u> utomatiquemente<br>e l'imprimante | <ul> <li>Aucun(e)</li> <li>Commentaires seuls</li> <li>Fin du document</li> <li>Fin de page</li> </ul> |
|                                                                                                    | Fa <u>x</u> Aucu<br><u>O</u> K                                                                                                    | in(e)>                                                                                                    | <u>≜</u> ide <u>R</u> établir                                                                          |

Figure 6. Configurer Writer pour envoyer des documents par fax.

- 3) Sélectionnez le pilote du fax à partir de la liste **Fax** et cliquez sur le bouton **OK**.
- 4) Cliquez sur la flèche au bout de la barre d'outils Standard. Dans le menu déroulant, choisissez l'option Personnaliser la barre d'outils. La boîte de dialogue Personnaliser apparaît sur son onglet Barre d'outils (voir Figure 4). Cliquez sur le bouton Ajouter pour ouvrir la boîte de dialogue Ajouter des commandes.

- 5) Dans la boîte de dialogue Ajouter des commandes (voir Figure 7), sélectionnez Documents dans la liste Catégorie, puis sélectionnez Envoyer par fax standard dans la liste Commandes. Cliquez sur le bouton Ajouter. Vous pouvez maintenant voir la nouvelle icône dans la liste Commandes. Cliquez sur le bouton Fermer pour revenir à la boîte de dialogue Personnaliser.
- 6) Dans la section Contenu de la barre d'outils, utilisez les boutons fléchés vers le haut ou vers le bas, situés à côté de la liste Commandes, pour déplacer la nouvelle icône là où vous le souhaitez dans la barre d'outils. Cliquez ensuite sur le bouton OK puis sur le bouton Fermer. La barre d'outils comporte désormais une nouvelle icône pour envoyer le document actif par fax.

| 😣 🗉 Ajouter des commandes                                                                                                    |                                                                                                    |                                                                    |
|----------------------------------------------------------------------------------------------------|----------------------------------------------------------------------------------------------------|--------------------------------------------------------------------|
| Pour ajouter une commande à une barn<br>commande. Ensuite, faites glisser la co<br>Barres d'outils dans la boîte de dialogu                                                     | e d'outils, sélectionnez la catégo<br>nmande vers la liste Commande<br>Personnaliser.                                                                                                    | orie, puis la Ajouter<br>es de l'onglet <u>F</u> ermer             |
| Catégorie                                                                                                    | Commandes                                                                                                    | <u>A</u> ide                                                       |
| Application<br>Modèles<br>Affichage<br>Édition<br>Options<br>BASIC<br>Insérer<br>Documents<br>Format<br>Naviguer<br>Contrôles<br>Tableau<br>Dessin<br>Image<br>Données<br>Cadre | Document par e-mail<br>Éditer le fichier<br>Enregistrer<br>Enregistrer sous<br>Envoyer par e-mail se<br>Envoyer par e-mail se<br>Envoyer par fax stan<br>Envoyer via Bluetoo<br>Export direct au forr | l PDF<br>ous forme de c<br>ous forme de t<br>dard<br>th<br>mat PDF |

Figure 7. Ajouter une icône Envoyer par Fax à une barre d'outils.

# Créer une nouvelle barre d'outils

Pour créer une nouvelle barre d'outils :

- 1) Cliquez sur le menu **Outils > Personnaliser** puis choisissez l'onglet **Barres d'outils** dans la boîte de dialogue **Personnaliser**.
- 2) Cliquez sur le bouton Nouveau. La boîte de dialogue Nom apparaît (voir Figure 9). Saisissez le nom de la nouvelle barre d'outils dans le champ Nom de la barre d'outils et choisissez où l'enregistrer via la liste déroulante Enregistrer dans : dans le module Writer ou dans le document actif

| 😣 Nom                            |            |
|----------------------------------|------------|
| <u>N</u> om de la barre d'outils | <u>0</u> K |
| Nouvelle barre d'outils 1        | Annuler    |
| <u>E</u> nregistrer dans         |            |
| LibreOffice Writer               | Aide       |

Figure 8. Choisir le nom d'une nouvelle barre d'outils.

La nouvelle barre d'outils apparaît maintenant dans la liste des barres d'outils de la boîte de dialogue **Personnaliser**. Après avoir créé une nouvelle barre d'outils, vous devez y ajouter des commandes, comme décrit dans la section *Ajouter une commande à une barre d'outils* en page 10.

# Assigner les raccourcis clavier

En plus de l'utilisation des raccourcis clavier par défaut (répertoriés dans l'*Annexe A* de ce guide), vous pouvez définir les vôtres. Vous pouvez assigner des raccourcis aux fonctions standards de LibreOffice ou à vos propres macros.

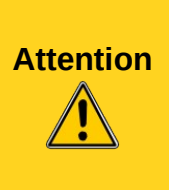

Soyez prudent lorsque vous réassignez les raccourcis de votre système d'exploitation ou les raccourcis par défaut de LibreOffice. Plusieurs assignations sont "universelles", comme la touche *F1* pour ouvrir l'aide d'un logiciel. Même si vous pouvez toujours redéfinir les raccourcis clavier par défaut dans LibreOffice, modifier certains raccourcis "universels" peut prêter à confusion, entraîner la corruption ou la perte de données, surtout si vous partagez votre ordinateur avec d'autres utilisateurs.

Pour personnaliser les raccourcis clavier :

- 1) Cliquez sur le menu **Outils > Personnaliser** pour ouvrir la boîte de dialogue **Personnaliser**. Cliquez ensuite sur l'onglet **Clavier** (voir Figure 9).
- Si vous souhaitez que les modifications soient apportées dans tous les modules de LibreOffice, veillez à cocher l'option LibreOffice. Si les modifications ne concernent que le module Writer, veillez à cocher l'option Writer.
- 3) Sélectionnez la fonction requise à partir des listes **Catégorie** et **Fonction**.
- Sélectionnez le raccourci dans la liste Raccourcis clavier et cliquez ensuite sur le bouton Modifier. La sélection apparaît maintenant dans la liste Touches tout à droite de la boîte de dialogue.
- 5) Cliquez sur le bouton **OK** pour enregistrer les modifications. Le raccourci clavier exécutera désormais la fonction choisie.

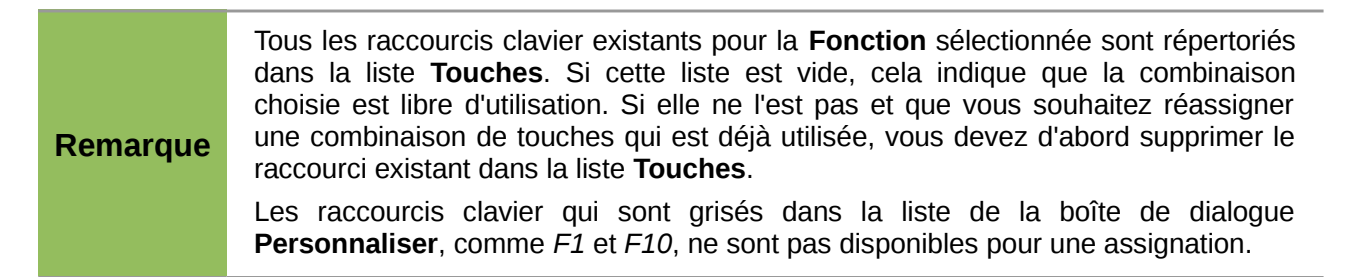

#### Exemple : assigner des raccourcis clavier à des styles

Vous pouvez configurer des raccourcis pour assigner rapidement des styles dans le document. Certains raccourcis sont prédéfinis, comme *Ctrl+1* pour le style de paragraphe **Titre 1** et *Ctrl+2* pour le style de paragraphe **Titre 2**. Vous pouvez modifier ces raccourcis et créer les vôtres :

- 1) Cliquez sur le menu **Outils > Personnaliser** pour ouvrir la boîte de dialogue **Personnaliser**. Cliquez ensuite sur l'onglet **Clavier** (voir Figure 9).
- Si vous souhaitez que les modifications soient apportées dans tous les modules de LibreOffice, veillez à cocher l'option LibreOffice. Si les modifications ne concernent que le module Writer, veillez à cocher l'option Writer.
- 3) Choisissez dans la liste **Raccourcis clavier** le raccourci clavier que vous souhaitez assigner à un style. Dans cet exemple, nous avons choisi la combinaison *Ctrl+9*.
- 4) Dans la liste **Catégorie** (située dans la section **Fonctions**), recherchez la catégorie **Styles**. Double-cliquez dessus pour obtenir d'autres options. Cliquez alors sur **Paragraphe**.

- 5) La liste Fonction (à droite de la liste Catégorie) affiche les fonctions disponibles dans la catégorie Style > Paragraphe. Il s'agit des styles par défaut de Writer. Sélectionnez le style de liste Numérotation 1.
- Cliquez sur le bouton Modifier pour assigner le raccourci clavier *Ctrl+9* au style de liste Numérotation 1. La combinaison de touches apparaît désormais dans la liste Touches.
- 7) Effectuez d'autres modifications si nécessaire et cliquez ensuite sur le bouton **OK** pour enregistrer les changements et fermer la boîte de dialogue **Personnaliser**.

| 8 Personnaliser                                                                                                    |                                                                 |                                                                                                    |             |                      |                       |
|----------------------------------------------------------------------------------------------------|-----------------------------------------------------------------|----------------------------------------------------------------------------------------------------|-------------|----------------------|-----------------------|
| Menus Clavier Barres d'ou                                                                                                    | tils Événer                                                     | ments                                                                                                    |             |                      |                       |
| Raccourcis clavier                                                                                                    |                                                                 |                                                                                                    | (           |                      |                       |
| Maj+Suppr<br>Ctrl+0<br>Ctrl+1<br>Ctrl+2<br>Ctrl+3<br>Ctrl+4<br>Ctrl+5<br>Ctrl+6<br>Ctrl+7                                                     | Corps de<br>Titre 1<br>Titre 2<br>Titre 3<br>Titre 4<br>Titre 5 | texte                                                                                                    |             | Writer Modif Supprir | ner                   |
| Ctrl+8<br>Ctrl+9                                                                                                    | Numérot                                                         | ation 1                                                                                                    |             | <u>C</u> harge       | er                    |
| Ctrl+A<br>Ctrl+B                                                                                                    | Gras                                                            |                                                                                                    |             | Enregi <u>s</u> t    | rer                   |
| Ctrl+C                                                                                                    |                                                                 | )                                                                                                    |             | Ré <u>t</u> ab       | lir                   |
| Fonctions                                                                                                    |                                                                 |                                                                                                    |             |                      |                       |
| <u>Catégorie</u>                                                                                                    | <u>F</u> o                                                      | onction                                                                                                    | <u>T</u> ou | ches                 |                       |
| Cadre<br>Numérotation<br>Modifier<br>Interne<br>► Macros LibreOffice<br>▼ Styles<br>Caractère<br>Paragraphe<br>Cadre<br>Pages<br>Numérotation |                                                                 | ote de fin<br>ote en marge<br>umérotation 1<br>umérotation 1 début<br>umérotation 1 fin<br>umérotation 1 suite<br>umérotation 2<br>umérotation 2 début<br>umérotation 2 fin<br>umérotation 2 suite |             | +9                   |                       |
|                                                                                                    |                                                                 | <u>о</u> к                                                                                                    | Annuler     | Aide                 | <u>R</u> éinitialiser |

Figure 9. Définir des raccourcis clavier pour appliquer des styles.

# Exemple : assigner un raccourci clavier à une macro

Il est fréquent que les utilisateurs assignent des raccourcis clavier à une macro lorsqu'il s'agit de l'insertion de caractères spéciaux. Cet exemple montre comment définir des raccourcis pour insérer des tirets cadratin et demi-cadratin.

|          | Pour activer l'enregistrement de macro, allez dans Outils > Options >                                                                                                    |
|----------|----------------------------------------------------------------------------------------------------|
| Remarque | LibreOffice > Général et cochez l'option Activer les fonctions expérimentales (non stabilisées). Par défaut, cette fonction est désactivée lors de l'installation de LibreOffice sur votre ordinateur. |

Vous devez d'abord enregistrer la macro pour insérer chaque type de tiret. Après, vous pourrez assigner un raccourci clavier à ces macros :

- 1) Cliquez sur le menu **Outils > Macros > Enregistrer une macro** pour commencer l'enregistrement de la macro.
- Une petite fenêtre s'affiche pour que vous sachiez que LibreOffice est en cours d'enregistrement (voir Figure 10). À noter que cette fenêtre peut avoir une apparence différente en fonction de votre système d'exploitation.

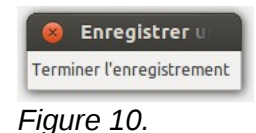

 Cliquez sur le menu Insertion > Caractères spéciaux pour ouvrir la boîte de dialogue Caractères spéciaux. Recherchez les caractères tiret demi-cadratin (U+2013) et tiret cadratin (U+2014). Sélectionnez l'un d'eux et cliquez sur le bouton OK pour fermer la boîte de dialogue et revenir au document.

| × | Ca    | ractè | res s    | pécia  | ux     |     |    |   |               |       |      |     |       |       |              |     |   |                   |
|---|-------|-------|----------|--------|--------|-----|----|---|---------------|-------|------|-----|-------|-------|--------------|-----|---|-------------------|
| F | olice |       | Lil      | berati | ion Sa | INS |    | • | <u>S</u> ous- | ensei | nble | Pon | ctuat | ion g | énéra        | le  | • | <u>O</u> K        |
|   | ф     | х     | ц        | ч      | ш      | щ   | Ъ  | ы | ь             | Э     | ю    | я   | è     | ë     | ħ            | ŕ   | Â | Annuler           |
|   | Э     | S     | i        | ï      | j      | љ   | њ  | ħ | Ŕ             | Ň     | ÿ    | Ų   | Θ     | 0     | ٢            | Ľ   |   | Aide              |
|   | Ŵ     | Ŵ     | Ŵ        | Ŵ      | Ŵ      | Ŵ   | Ŷ  | ŷ | -             | -     | I    |     |       | =     | 6            | ,   |   |                   |
|   | ,     | e.    | **       | "      | "      | †   | ‡  | • |               | ‰     |      | "   | <     | >     | !!           | -   |   | <u>S</u> upprimer |
|   | /     | n     | £        | £      | Pts    | €   | %  | f | N⁰            | тм    | Ω    | е   | 1⁄8   | 3⁄8   | 5⁄8          | 7∕8 |   |                   |
|   | Ť     | Ť     | <b>→</b> | Ļ      | ↔      | \$  | Ţ  | 9 | Δ             | Π     | Σ    | -   | /     |       | $\checkmark$ | 8   |   | _                 |
|   |       | C     | ſ        | ×      | ≠      | ≡   | VI | ≥ |               | F     | _    | J   |       |       | Г            | ٦   |   |                   |
|   | L     |       | F        | -      | Т      | ⊥   | +  | = |               | F     | F    | F   | ٦     | П     | ٦            | F   | J | U+2013            |
| 0 | arach | òrec  |          |        |        |     |    |   |               |       |      |     |       |       |              |     |   |                   |

Figure 11. Sélectionnez le tiret demi-cadratin.

4) Cliquez sur le bouton **Arrêter l'enregistrement** pour arrêter l'enregistrement, enregistrer la macro et afficher la boîte de dialogue **LibreOffice Macros Basic** (voir Figure 12). Saisissez le nom de la macro dans le champ **Nom de la macro**.

| 8 Macros LibreOffice Basic              |                                                  |                                                                        |
|-----------------------------------------|--------------------------------------------------|------------------------------------------------------------------------|
| <u>N</u> om de la macro<br>demicadratin |                                                  | <u>Enregistrer</u>                                                     |
| Enregistrer la m <u>a</u> cro dans      | Macros existantes <u>d</u> ans : Module1<br>Main | ouvelle <u>b</u> ibliothèqi<br>Nouveau m <u>o</u> dule<br><u>A</u> ide |

Figure 12. Boîte de dialogue LibreOffice Basic Macros.

- 5) Dans la liste Enregistrer la macro dans, choisissez le dossier Mes macros > Standard > Module1 et cliquez ensuite sur le bouton Enregistrer.
- 6) Répétez les étapes 1 à 4 pour créer une macro permettant d'insérer un tiret cadratin.
- 7) Cliquez sur le menu Outils > Personnaliser puis sur l'onglet Clavier pour ouvrir la boîte de dialogue Personnaliser (voir Figure 13). Dans la liste Raccourcis clavier, choisissez le raccourci clavier que vous souhaitez assigner à votre macro (dans cet exemple, nous avons choisi la combinaison *Ctrl+Maj+N* pour un tiret demi-cadratin). Dans la liste Catégorie, recherchez LibreOffice Macros > Standard > Module1. La liste Fonction affiche les macros disponibles. Sélectionnez la macro Demi-cadratin. Cliquez sur le bouton Modifier pour assigner le raccourci *Ctrl+Maj+N*. La combinaison de touches apparaît désormais dans la liste Touches.
- 8) Répétez l'étape 7 pour le tiret cadratin, puis cliquez sur le bouton **OK** pour fermer la boîte de dialogue et revenir au document.

| 😣 Personnaliser                                                                                                    |                       |         |                      |
|----------------------------------------------------------------------------------------------------|-----------------------|---------|----------------------|
| Menus Clavier Barres                                                                                                    | d'outils Événements   |         |                      |
| Raccourcis clavier                                                                                                    |                       | 0       | LibreOffice          |
| Ctrl+Maj+E<br>Ctrl+Maj+F                                                                                                    | Répéter la recherche  |         | <u> </u>             |
| Ctrl+Maj+G<br>Ctrl+Maj+H<br>Ctrl+Maj+I                                                                                       | Sélectionner le texte |         | Modifier             |
| Ctrl+Maj+J<br>Ctrl+Maj+K<br>Ctrl+Maj+L<br>Ctrl+Maj+M                                                                         | Plein écran           | ≡ [     | <u>S</u> upprimer    |
| Ctrl+Maj+N                                                                                                    | demicadratin          |         | <u>C</u> harger      |
| Ctrl+Maj+O<br>Ctrl+Maj+P<br>Ctrl+Maj+Q                                                                                       | Exposant              |         | Enregi <u>s</u> trer |
| Ctrl+Maj+R                                                                                                    | Restaurer l'affichage |         | Ré <u>t</u> ablir    |
| Fonctions                                                                                                    |                       |         |                      |
| <u>Catégorie</u>                                                                                                    | Fonction              | Touch   | nes                  |
| Modifier<br>Interne<br>▼ Macros LibreO<br>▼ ♦ user<br>▼ ♦ Standa<br>♦ Moo<br>▶ ♦ basic<br>▼ ♦ share<br>▶ ♦ Depot<br>▶ ♦ Euro | ffice<br>rd<br>jule1  | Ctrl+   | Maj+N                |
|                                                                                                    | ОК                    | Annuler | Aide Réinitialiser   |

Figure 13. Définir un raccourci clavier pour exécuter une macro.

# Enregistrer les modifications dans un fichier

Les modifications des raccourcis clavier peuvent être enregistrées dans un fichier de configuration pour une utilisation ultérieure, permettant ainsi de créer et d'appliquer différentes configurations suivant les besoins. Pour enregistrer les raccourcis dans un fichier :

- 1) Après avoir assigné les raccourcis, cliquez sur le bouton **Enregistrer** dans la partie supérieure droite de la boîte de dialogue **Personnaliser** onglet **Clavier** (voir Figure 9).
- 2) La boîte de dialogue Enregistrer la configuration du clavier s'ouvre. Sélectionnez Tous les fichiers dans la liste Type d'enregistrement.
- Saisissez ensuite le nom du fichier de configuration du clavier dans le champ Nom de fichier, ou sélectionnez un fichier existant dans la liste. Si besoin, naviguez jusqu'à un autre emplacement pour trouver le fichier.
- 4) Cliquez sur le bouton **Enregistrer**. Une boîte de dialogue de confirmation apparaît si vous écrasez un fichier existant. Si tel n'est pas le cas, le fichier est enregistré directement.

# Charger un fichier de configuration de clavier

Pour charger un fichier de configuration de clavier et remplacer la configuration existante, cliquez sur le bouton **Charger**, situé dans la partie supérieure droite de la boîte de dialogue **Personnaliser** onglet **Clavier** (voir Figure 9), et sélectionnez le fichier de configuration enregistré sur votre ordinateur depuis la boîte de dialogue **Charger la configuration du clavier**.

# Réinitialiser les raccourcis clavier

Pour réinitialiser tous les raccourcis claviers à leur valeur par défaut, cliquez sur le bouton **Rétablir**, situé dans la partie inférieure droite de la boîte de dialogue **Personnaliser** (onglet **Clavier**). Utilisez cette fonction avec précaution, car aucune boîte de dialogue de confirmation ne s'affichera ; les valeurs par défaut seront rétablies sans aucun avertissement.

# Assigner des macros à des événements

Dans LibreOffice, lorsque quelque chose se passe, nous disons qu'un événement est survenu. Par exemple, un document a été ouvert, une touche a été pressée ou la souris a bougé. Vous pouvez associer une macro à ces événements de façon à ce que la macro soit exécutée, lorsque l'événement survient. Par exemple, un usage courant est d'assigner l'événement **Ouvrir un document** à l'exécution d'une macro qui va réaliser certaines tâches de paramétrage du document.

Pour associer une macro à un événement, utilisez l'onglet **Événements** de la boîte de dialogue **Personnaliser**. Pour plus d'informations sur les macros, référez-vous au chapitre 13, *Débuter avec les macros*, du Guide du débutant.

# Ajouter des fonctionnalités à l'aide d'extensions

Une extension est un paquet qui peut être installé dans LibreOffice afin de lui ajouter des fonctionnalités.

Plusieurs extensions populaires sont couplées avec LibreOffice et sont donc installées avec le programme. D'autres peuvent être téléchargées à partir de divers sites internet. Le site de référence pour les extensions est *http://extensions.libreoffice.org/*. Les extensions de ce site sont gratuites.

Certaines extensions provenant d'autres sources sont gratuites, d'autres sont disponibles moyennant un supplément. Vérifiez bien les descriptions de chaque extension, notamment les frais applicables et la licence d'utilisation.

# Installer des extensions

Vous pouvez installer des extensions de trois manières différentes :

- 1) Depuis un fichier \*.oxt que vous pourrez retrouver à l'aide du navigateur de fichiers de votre système d'exploitation.
- 2) À partir de votre navigateur web si ce dernier est configuré pour ouvrir ce type de fichier en cliquant sur un hyperlien dans une page web.
- 3) Via le menu **Outils > Gestionnaire des extensions** en cliquant sur le bouton **Ajouter**.

Pour installer une extension depuis un fichier \*.oxt stocké sur votre ordinateur, double-cliquez sur ledit fichier.

Pour installer une extension à partir d'un navigateur web correctement configuré, cliquez sur l'hyperlien et cliquez ensuite sur le bouton **Ouvrir le fichier**.

Dans les deux cas évoqués ci-avant, le **Gestionnaire des extensions** s'ouvrira. Un message d'avertissement apparaîtra pour vérifier que vous souhaitez bien poursuivre l'installation.

Pour installer une extension via le Gestionnaire des extensions :

- Cliquez sur le menu Outils > Gestionnaire des extensions. Vous pouvez (dé)cocher les options qui permettent de visualiser les extensions installées par défaut avec LibreOffice et celles ajoutées par un utilisateur.
- 2) Dans le Gestionnaire des extensions (voir Figure 14), cliquez sur le bouton Ajouter.
- Une fenêtre d'explorateur de fichiers s'ouvre. Recherchez et sélectionnez l'extension, téléchargée au préalable, que vous souhaitez installer et cliquez ensuite sur le bouton Ouvrir.
- 4) Les utilisateurs disposant des droits d'administration sur leur ordinateur verront s'afficher un message proposant d'installer les extensions pour **Tous les utilisateurs** (extension **Partagée**) ou **Seulement pour moi** (extension **Utilisateur**). Les utilisateurs ne disposant pas de ces privilèges peuvent installer, supprimer ou modifier les extensions uniquement pour leur propre utilisation (extension **Utilisateur**).
- 5) L'installation de l'extension commence.
- 6) Dans les trois cas évoqués à l'étape 4, il vous sera demandé d'accepter la licence d'utilisation. Lorsque l'installation sera terminée, l'extension sera répertoriée dans le **Gestionnaire des extensions**.

Astuce Pour obtenir des extensions disponibles sur le dépôt, vous pouvez ouvrir le Gestionnaire des extensions et cliquez sur le lien Obtenir des extensions supplémentaires en ligne. Vous n'avez pas besoin de les télécharger séparément.

|                | Gestionnaire des extensions                                                                                                    |
|----------------|----------------------------------------------------------------------------------------------------|
| <b>€</b> p     | Import PDF 1.0.6       The Document Foundation       Composition         L'extension d'import PDF vous permet d'importer et de modifier des documents PDF. Les meilleurs ré |
| <b>*</b> p     | Presentation Minimizer 1.0.4The Document FoundationPresentation Minimizer est utilisé pour réduire la taille de fichier de la présentation active. Les images               |
| r<br>C         | Presenter Console 1.1.1The Document FoundationImage: Console fournit des contrôles supplémentaires pour la présentation tels que la                                         |
|                |                                                                                                    |
|                |                                                                                                    |
|                |                                                                                                    |
|                |                                                                                                    |
|                |                                                                                                    |
| Type d'ex      | ktension<br><u>Installation</u> <u>Partagée</u> <u>U</u> tilisateur                                                                                                    |
| <u>Obtenez</u> | des extensions supplémentaires en ligne                                                                                                    |
| Α              | ide <u>Ajouter</u> Vérifier les <u>m</u> ises à jour Fermer                                                                                                    |

Figure 14. Le Gestionnaire des extensions.